## Anleitung Datenexport MVB Beratungsstatistik 2024 – MVB4

März 2025

Aus dem Hauptmenü:

Klicken Sie neben "Familien" auf die Lupe (Suchen), dann auf "Erweitert". Geben Sie im Feld "Beratung Datum" den Wert "2024" ein und klicken Sie unten auf den Knopf "Beratungen". Sie sehen nun die Liste aller Beratungen aus dem Jahr 2024.

Klicken Sie auf das Zahnrad und wählen Sie «Exportieren»

Nehmen Sie jetzt die <u>Anleitung für die Nationale Statistik der Mütter- und Väterberatung in der</u> <u>Schweiz</u> zur Hand und wählen Sie die Indikatoren in der Reihenfolge wie aufgeführt an oder orientieren Sie sich an den Bildern unten. Starten Sie dabei mit dem Reiter «Familie»

| MVB4                     |             |                                             |     |               |      |                       |        |
|--------------------------|-------------|---------------------------------------------|-----|---------------|------|-----------------------|--------|
| ei Bearbeiten Ansich     | ht Einfügen | Format Hilfe                                |     |               |      |                       |        |
| · ·                      | × 🛛 *       | ⊤ <b>B</b> <i>I</i> <u>U</u> <b>E E E E</b> |     |               |      |                       |        |
|                          |             | 7 Familie                                   |     |               |      | <u> </u>              | Kinder |
| amilie                   |             |                                             |     | Mutter        |      |                       |        |
| Name Familie             | Q,          |                                             |     | Name          | Q    | Nachname              | Q,     |
| Strasse                  | Q.          |                                             |     | Nationalität  | Q 5  | Herkunft              | Q,     |
| Adresse Zusatz           | Q           |                                             |     | Muttersprache | Q 3  | VerstSprache          | Q.7    |
| PLZ                      | Q 1         | Wohnort                                     | Q,  | Beruf         | Q    | Jahrgang              | Q. 9   |
| Tel. Nr                  | Q           | SK                                          | Q,  | Prozent       | Q    | Tel. Mobil            | Q,     |
| EMail                    | Q           |                                             | Q,  | Stellung      | Q    | EMail                 | Q      |
| Briefsprache             | Q           | Briefanrede                                 | Q,  | Ausbildung    | Q 11 | AHV                   | Q,     |
|                          |             |                                             |     |               |      |                       |        |
| Zu beachten              | Q           | Andere Fachstelle                           | Q,  | Vater         |      |                       |        |
| Familie und Umfeld       | Q           | Interna                                     | Q,  | Nama          | 0    | Nachazora             | 0      |
| Kinderbetreuung          | Q.          |                                             |     | Nationalität  | 9    | Hashungt              | 0      |
| Weitere Geschwister      | Q,          |                                             |     | Mutterrorache | 9.0  | Verst - Sorache       | S. 0.0 |
|                          |             |                                             |     | Part          | 0    | verstsprache          | 9.60   |
| Fallführung              | Q           | Fallstatus                                  | Q,  | Berur         | 9    | Janrgang<br>Tal Mahil | Q 10   |
| Fallnummer               | Q           | Datenfreigabe DSG                           | Q,  | Prozent       | 9    | rei. Mobil            | 0      |
|                          |             |                                             |     | Stellung      | 0.12 | Email                 | 0      |
| uchkriterien & Statistik |             |                                             |     | Ausbildung    | 9 12 | Anv                   | 4      |
| Suchkriterien            | Q           | Anzahl Kinder                               | 9.2 |               |      |                       |        |
| Familie                  |             | Familie Anzahl Beratungen                   | Q   | Diversicum    |      |                       |        |
| KM ausl.                 | Q           | Familie Erstberatung                        | Q   | Ausgeliehen   | Q,   | Elternbriefe          | Q,     |
| KV ausl.                 | Q           | Familie Letzte Beratung                     | Q   | Zugezogen     | Q,   | ab Datum              | Q      |
| Eltern ausl.             | Q           | Liste Kinder                                | Q   | Weggezogen    | Q    | Bemerkung Umzug       | Q,     |

Wechseln Sie auf den Reiter «Kinder»

ACHTUNG: Hier «Suchkriterien Kind» (ganz unten) noch nicht anwählen.

| Bearbeiten Ansich  | nt Einfügen I | Format | Hilfe             |              |      |                        |    |                    |    |
|--------------------|---------------|--------|-------------------|--------------|------|------------------------|----|--------------------|----|
| Ψ                  | ¥ 🛛 *         | Т      | B I ⊻ ≣∃          |              |      |                        |    |                    |    |
|                    |               | 202    | Familie           |              |      |                        |    | 🚨 Kinde            | r  |
| nder               |               |        |                   |              |      | Kinder II              |    |                    |    |
| Vorname            | Q,            |        |                   |              |      | Kinderärzt*in          | Q  |                    |    |
| Nachname           | Q             |        | Jahrgang          | Q,           |      | Kinderkrankheiten      | Q, |                    |    |
| Geburtsdatum       | Q 13          |        | Geschlecht        | Q 14         |      | Medikamente            | Q. |                    |    |
| Geburtsgewicht     | Q 15          |        | Austrittsgewicht  | Q,           |      | Allergien              | Q  |                    |    |
| Länge Geburt       | Q 16          |        | Kopfumfang Geburt | Q 17         |      | Betreuung              | Q  |                    |    |
|                    |               |        |                   |              |      | Bemerkungen            | Q  |                    |    |
| VitKProphylaxe     | Q,            | Blut   | Q                 | Oxy          | Q,   | Zu beachten            | Q  |                    |    |
| Gehör              | Q,            | Hüfte  | Q. Woch           | enbett-Betr. | Q 18 | Fachstellen Kontakt    | Q  |                    |    |
| Geburtsart         | Q 20          |        |                   |              |      | Interna                | Q  |                    |    |
| Geburtsklinik      | Q,            |        |                   |              |      |                        |    |                    |    |
| Wochenbett-Betr.   | Q,            |        |                   |              |      | Statistik              |    |                    |    |
| Austrittsdatum     | Q             |        | Korrigiert        | Q,           |      | Kind Anzahl Beratungen | Q  | Kind Beratungszeit | Q, |
| Para               | Q             |        | Wievieltes Kind   | Q            |      |                        |    |                    |    |
| SSW                | Q,            |        | SS                | Q,           |      | Nicht erreicht         | Q, |                    |    |
| Ernäh. b. Austritt | Q 19          |        |                   |              |      | Ūκ                     | Q, | Kontaktaufnahme    | Q, |
| Sonstiges          | Q             |        |                   |              |      | KK                     | Q, | Datum verst.       | Q  |
| Schwangerschaft    | Q             |        |                   |              |      |                        |    | Erstber.           | Q, |
| Befunde            | Q             |        |                   |              |      |                        |    | Letzte Ber,        | Q, |
|                    |               |        |                   |              |      | AHV                    | Q  |                    |    |
| chkriterien        |               |        |                   |              |      | Fallführung            | Q  |                    |    |
|                    |               |        |                   |              |      | Fallnummer             | Q  | Fallstatus         | Q  |

## Wechseln Sie nun auf den Reiter «Beratungen»

| Ť              | *    |                       |      |
|----------------|------|-----------------------|------|
|                |      | aniie                 |      |
| ratungen       |      |                       |      |
| Beratung Datum | Q 21 | Beratung Ort          | Q 22 |
| Art            | Q.24 | Kategorie             | Q,   |
| Beraterin      | Q,   |                       |      |
| Beobachtung    | Q,   |                       |      |
| Ziele          | Q    |                       |      |
| Empfehlung     | Q,   |                       |      |
| Ernährung      | Q    |                       |      |
| Kopfumfang     | Q    | Gewicht               | Q    |
| Länge          | Q    | BMI                   | Q    |
| Dauer          | Q 23 | Zeit                  | Q    |
| Beraten        | Q    | Nur messen            | Q    |
| Begleitung     | Q 25 | Verständig, schwierig | Q    |
|                |      |                       |      |

| Themen |      |
|--------|------|
| Theme  | Q 26 |

Wechseln Sie nochmal zurück auf den Reiter «Kinder» und wählen Sie noch den letzten Indikator: «Suchkriterien Kind» (Zuweiser).

| Image: Construction Familie   Vorname                                                                                                    |                    | * 🛛  | • T   | B I ⊻ ≡ ∃         |              |      |                        |   |                    |    |
|----------------------------------------------------------------------------------------------------|--------------------|------|-------|-------------------|--------------|------|------------------------|---|--------------------|----|
| Vorname Austriantiantiantiantiantiantiantiantiantiant                                                                                                    |                    |      | 202   | Familie           |              |      |                        |   | 👗 Kinde            | r  |
| Vorname       Q       Ishirgang       Q       Kinderärzt*in       Q         Geburtsdatum       Q 13       Geschlecht       Q 14       Medikamente       Q         Geburtsgewicht       Q 15       Austrittsgewicht       Q       Betreuung       Q         Lange Geburt       Q 16       Konfumfang Geburt       Q 17       Betreuung       Q         Vit.+KProphylax       Blut       Q       Oxy       Q       Betreuung       Q         Geburtsde       Q 0       Huifte       Wochenbett-Betr.       Q 18       Betreuung       Q       Betreuung       Q         Geburtsde       Q 0       Wochenbett-Betr.       Q 18       Nochenbett-Betr.       Q 18       Interna       Q       Statistik       Q       Statistik       Q       Statistik       Q       Statistik       Statistik       Q       Statistik       Q       Statistik       Q       Statistik       Q       Statistik       Q       Statistik       Statistik       Q       Statistik       Statistik       Q       Statistik       Statistik       Statistik       Statistik       Statistik       Statistik       Statistik       Statistik       Statistik       Statistik       Statistik       Statistik       Statistik                                                                                                    | der                |      |       |                   |              |      | Kinder II              |   |                    |    |
| Nachname       Q       Jahrgang       Q       A         Geburtsdatum       Q 13       Geschlecht       Q 14       Medikamente       Q         Geburtsgewicht       Q 15       Austrittsgewicht       Q       Allergien       Q         Lange Geburt       Q 16       Kopfumfang Geburt       Q 17       Betreuung       Q         VitKProphylaxe       Q       Blut       Q       Oxy       Q       Betreung       Q         Geburtsdi       Q 20       Wochenbett-Betr,       Q 18       Fachstellen Kontakt       Q       D         Geburtsklink       Q       Wochenbett-Sterr,       Q 18       Fachstellen Kontakt       Q       D         Austrittsdatum       Q       Ss       Q       Ss       Q       Fachstellen Kontakt       Q         Pare       Q       Wievieltes Kind       Q       Q       Kind Anzahl Beratungen       Q       Kind Beratungszeit       Q         Sistiges       Sistiges       Ss       Ss       Statistik       D       Erstber.       Q       Erstber.       Q       Erstber.       Q       Erstber.       Q       Erstber.       Q       Erstber.       Q       Erstber.       Q       Erstber.       Q                                                                                                    | Vorname            | Q    |       |                   |              |      | Kinderärzt*in          | Q |                    |    |
| Geburtsdatum       9.13       Geschlecht       9.14       Austrittsgewicht       9.14       Austrittsgewicht       9.15       Austrittsgewicht       9.17       Betreuung       9.18         Långe Geburt       9.16       Kopfumfang Geburt       9.17       Betreuung       9.18       9.18       9.17       Betreuung       9.18         VitKProphylaxe       9.16       Kopfumfang Geburt       9.17       Betreuung       9.18       9.18       9.18       9.18       9.18       9.18       9.18       9.18       9.18       9.18       9.18       9.18       9.18       9.18       9.18       9.18       9.18       9.18       9.18       9.18       9.18       9.18       9.18       9.18       9.18       9.18       9.18       9.18       9.18       9.18       9.18       9.18       9.18       9.18       9.18       9.18       9.18       9.18       9.18       9.18       9.18       9.18       9.18       9.18       9.18       9.18       9.18       9.18       9.18       9.18       9.18       9.18       9.18       9.18       9.18       9.18       9.18       9.18       9.18       9.18       9.18       9.18       9.18       9.18       9.18       9.18 <td< td=""><td>Nachname</td><td>Q.</td><td></td><td>Jahrgang</td><td>Q,</td><td></td><td>Kinderkrankheiten</td><td>Q</td><td></td><td></td></td<>                                                                                                    | Nachname           | Q.   |       | Jahrgang          | Q,           |      | Kinderkrankheiten      | Q |                    |    |
| Geburtsgewicht Q.15 Austrittsgewicht Q.   Långe Geburt Q.16 Kopfumfang Geburt Q.17   VitKProphylave Q. Blut Q.   Geburtsart Q.0 Huite Q.   Geburtsart Q.0 Huite Q.   Geburtsart Q.0 Huite Q.   Geburtsart Q.0 Huite Q.   Geburtsart Q.0 Huite Q.   Geburtsart Q.0 Huite Q.   Geburtsart Q.0 Huite Q.   Geburtsart Q.0 Huite Q.   Geburtsart Q.0 Huite Q.   Geburtsart Q.0 Huite Q.   Geburtsart Q.0 Huite Q.   Geburtsart Q.0 Huite Q.   Wochenbett-Betr. Q.0 Korrigiert Q.   Bara Q.0 Weiveletes Kind Q.   Sostiges Q.0 SS Q.0   Sonstiges Q.0 Kind Anzahl Beratungen Q.   Kind Anzahl Beratungen Q. Kind Beratungszeit Q.   Nicht erreicht Q.0 Erstier. Q.   Befunde Q.0 Kind G.0   Kintet erreicht Q.0 Erstier. Q.   Kind Beratungen Q.0 Kind Beratungen Q.   Kind Anzahl Beratungen Q. Kind Beratungen Q.   Kind Anzahl Beratungen Q. Letzte Ber. Q.   Letzte Ber. Q. E                                                                                                    | Geburtsdatum       | Q 13 |       | Geschlecht        | Q 14         |      | Medikamente            | Q |                    |    |
| Långe Geburt       9,16       Kopfumfang Geburt       9,17       Betreuung       9,20         VitKProphylaxe       Bilut       Q       Oxy       Q       Bemerkungen       Q         Geber       Q       Huite       Wochenbett-Betr.       9,18       Fachstellen Kontakt       Q         Geburtskink       Q       Korrigiert       Q       Interna       Q         Wochenbett-Betr.       Q       Weiveletes Kind       Q       Statistik       Nicht erreicht       Q         Swiges       Q       SS       SS       Nicht erreicht       Q       Statistik       Q       Statistik       Q       Statistik       Q       Statistik       Q       Statistik       Statistik       Q       Statistik       Statistik       Statis                                                                                                    | Geburtsgewicht     | Q 15 |       | Austrittsgewicht  | Q            |      | Allergien              | Q |                    |    |
| WitKProphylaxe       Bilut       Correl       Orry       Correl       Correl       Corre       Corre       Correl       Correl                                                                                                    | Länge Geburt       | Q 16 |       | Kopfumfang Geburt | Q 17         |      | Betreuung              | Q |                    |    |
| VitKProphylaxe       Q       Blut       Q       Oxy       Q         Gebor       Q       Huite       Q       Wochenbett-Betr.       Q_IB       Fachstellen Kontakt       Q         Geburtsklinik       Q       Geburtsklinik       Q       Interna       Q         Geburtsklinik       Q       Korrigiert       Q       Statistik       Q         Muschenbett-Betr.       Q       Wievieltes Kind       Q       Statistik       Q       Statistik         Bara       Q       Wievieltes Kind       Q       Nicht erreicht       Q       Statistik         Sonstige       Q       Sonstige       Q       Statistik       Q       Statistik         Befunde       Q       Statistik       Q       Statistik       Q       Statistik         Kind Arzahl Beratungszeit       Q       Statistik       Q       Statistik       Q       Statistik         Befunde       Q       Statistik       Q       Statistik       Q       Statistik       Q       Statistik       Q       Statistik       Q       Statistik       Q       Statistik       Statistik       Statistik       Q       Statistik       Statistik       Statistik       Statistik       Statis                                                                                                    |                    |      |       |                   |              |      | Bemerkungen            | Q |                    |    |
| Gehar Q Huffe Q Wochenbett-Betr. Q Interna Q   Geburtsklinik Q Austrittsdatum Q Statistik Statistik   Wochenbett-Betr. Q Wievieltes Kind Q Statistik   Para Q Wievieltes Kind Q Statistik   Sonstiges Q SS Nicht erreicht Q   Befunde Q Statistik Statistik                                                                                                    | VitKProphylaxe     | Q    | Blut  | Q                 | Oxy          | Q    | Zu beachten            | Q |                    |    |
| Geburtskinik       Q.20         Geburtskinik       Q.         Mochenbett-Bårr.       Q.         Austrittsdatum       Q.         Para       Q.         Siski       Q.         Siski       Q.         Schwangerschaft       Q.         Befunde       Q.         Kritterien       A.HV         Aktriterien       Q.                                                                                                    | Gehör              | Q.   | Hüfte | Q. Woch           | enbett-Betr, | Q.18 | Fachstellen Kontakt    | Q |                    |    |
| Geburtsklinik       Q         Wochenbett-Betr.       Q         Austrittsdatum       Q         Para       Q         SSW       Q         SSW       Q         Sonstiges       Q         Schwangerschaft       Q         Befunde       Q         Kritterien       Lietzte Ber.         Ahtv       Q         Fallführung       Q                                                                                                    | Geburtsart         | Q 20 |       |                   |              |      | Interna                | Q |                    |    |
| Wochenbett-Betr.       Q       Statistik         Austrittsdatum       Q       Korrigier       Q       Kind Anzahl Beratungen       Q       Kind Beratungszeit       Q         Para       Q       Wievieltes Kind       Q       Nicht erreicht       Q       Kind Anzahl Beratungen       Q       Kind Beratungszeit       Q         Stwiger Schwangerschaft       Q       Statistik       Kind Anzahl Beratungen       Q       Kind Anzahl Beratungen       Q       Kind Beratungszeit       Q       V       V<                                                                                                    | Geburtsklinik      | Q.   |       |                   |              |      |                        |   |                    |    |
| Austrittsdatum         Q.         Korrigiert         Q.         Kind Anzahl Beratungen         Q.         Kind Beratungszeit         Q.           Para         Q.         Wievieltes Kind         Q.         Nicht erreicht         Q.         Version         Version         Version         Q.         Kind Anzahl Beratungen         Q.         Kind Beratungszeit         Q.         Version         Version         Q.         Version         Version         Q.         Version         Version         Q.         Version         Q.         Versi                                                                                                    | Wochenbett-Betr.   | Q,   |       |                   |              |      | Statistik              |   |                    |    |
| Para     Q.     Wievieltes Kind     Q.       SSW     Q.     SS     Q.       Ernäh. b. Austritt     J.g.     Q.     Q.       Sanstiges     Q.     KK     Q.       Schwangerschaft     Q.     KK     Q.       Befunde     Q.     Letzte Ber.     Q.                                                                                                    | Austrittsdatum     | Q.   |       | Korrigiert        | Q,           |      | Kind Anzahl Beratungen | Q | Kind Beratungszeit | Q, |
| SSW     Q     SS     Q     Nicht erreicht     Q       Ernäh. b. Austritt     Q. 19     UK     Q     Kontaktaufnahme     Q       Sonstiges     Q     KK     Q     Datum verst.     Q       Schwangerschaft     Q     Erstber.     Q     Letzte Ber.     Q       Befunde     Q     KHV     Q     C     C                                                                                                    | Para               | Q    |       | Wievieltes Kind   | Q            |      |                        |   |                    |    |
| Ernäh. b. Austritt         Q. 19         UK         Q.         Kontaktaufnahme         Q.           Sonstiges         Q.         KK         Q.         Datum verst.         Q.           Schwangerschaft         Q.         Erstber.         Q.         Letzte Ber.         Q.           Befunde         Q.         AHV         Q.         Letzte Ber.         Q.                                                                                                    | SSW                | Q    |       | 55                | Q.           |      | Nicht erreicht         | Q |                    |    |
| Sonstiges Q Datum verst. Q Datum verst. Q Letzte Ber. Q Letzte Ber. Q Le | Ernäh. b. Austritt | Q 19 |       |                   |              |      | ÛK                     | Q | Kontaktaufnahme    | Q  |
| Schwangerschaft Q Erstber, Q Letzte Ber, Q Letzte Ber, Q L | Sonstiges          | Q    |       |                   |              |      | кк                     | Q | Datum verst.       | Q  |
| Befunde Q Letzte Ber. Q Letzte Ber. Q Letzte | Schwangerschaft    | Q    |       |                   |              |      |                        |   | Erstber.           | Q  |
| hkriterien Failführung Q                                                                                                    | Befunde            | Q    | /     |                   |              |      |                        |   | Letzte Ber.        | Q  |
| chkriterien Fallführung Q                                                                                                    |                    | /    |       |                   |              |      | AHV                    | Q |                    |    |
|                                                                                                    | chkriterien        | V    |       |                   |              |      | Fallführung            | Q |                    |    |
|                                                                                                    | Kind               |      |       |                   |              |      |                        |   |                    |    |

Insgesamt sollten sie 27 Indikatoren angewählt haben.

Klicken Sie auf «Vorlagen». Es erscheint das Fenster «Vorlagen Export»- Klicken Sie hier auf das grüne Kreuz und vergeben Sie einen Namen für die Vorlage, etwa «Statistik SFMVB», und klicken Sie «OK». Im nächsten Fenster klicken Sie einfach auf «Schliessen». Damit ist die Vorlage für die Zukunft gespeichert und kann beim nächsten Mal einfach aufgerufen werden

| Vorlagen |                           |                                               | ×         |
|----------|---------------------------|-----------------------------------------------|-----------|
| 1        | Geben Sie eine<br>möchten | en Namen ein, unter dem Sie die Exportvorlage | speichern |
| Nam      | e                         | Statistik SF-MVB                              |           |
|          |                           |                                               |           |
|          | Abbruch                   |                                               | ОК        |

Klicken Sie unten rechts auf «Weiter». Auf die Frage «Sollen Themen bzw. Suchbegriffe als einzelne Spalten dargestellt werden?» Antworten Sie bitte mit «Ja»

Das Programm speichert eine CSV-Datei ab, welche zur allfälligen Kontrolle direkt in Excel geöffnet wird. Bitte benennen Sie die Statistik wie folgt: **Datum, Name Beratungsstelle, Erhebungsjahr (2024).** Sind die Daten in Ordnung, können sie das Excel schliessen und das Dokument via Switch Filesender an die ZHAW übermitteln.